# CLL Job Aid Self Skills Sort

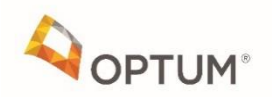

### Step 1: Log into CLL Web APP via Chrome - <u>https://cllsort.uhg.com/</u> Once logged in, click "Sign In"

# Common Language of Leadership

Our shared language for talent at UnitedHealth Group

#### Welcome

Do you have MS credentials? Sign in with UHG Employee ID.

Don't have MS credentials? Sign in with Optum ID.

Integrated Employees

Non-Integrated Employees

SIGN IN WITH

OPTUM ID

v8.3.0

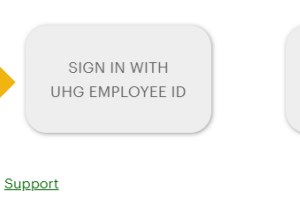

Non-Integrated (e.g. Legacy HealthCare Partners (LHCP) and (Beaver/Epic) click "Sign In with Optum ID"

Integrated (e.g. Legacy Monarch, OCMG, AppleCare, & NAMM) click "Sign In with UHG Employee ID"

### **Step 2: Enter your email address**

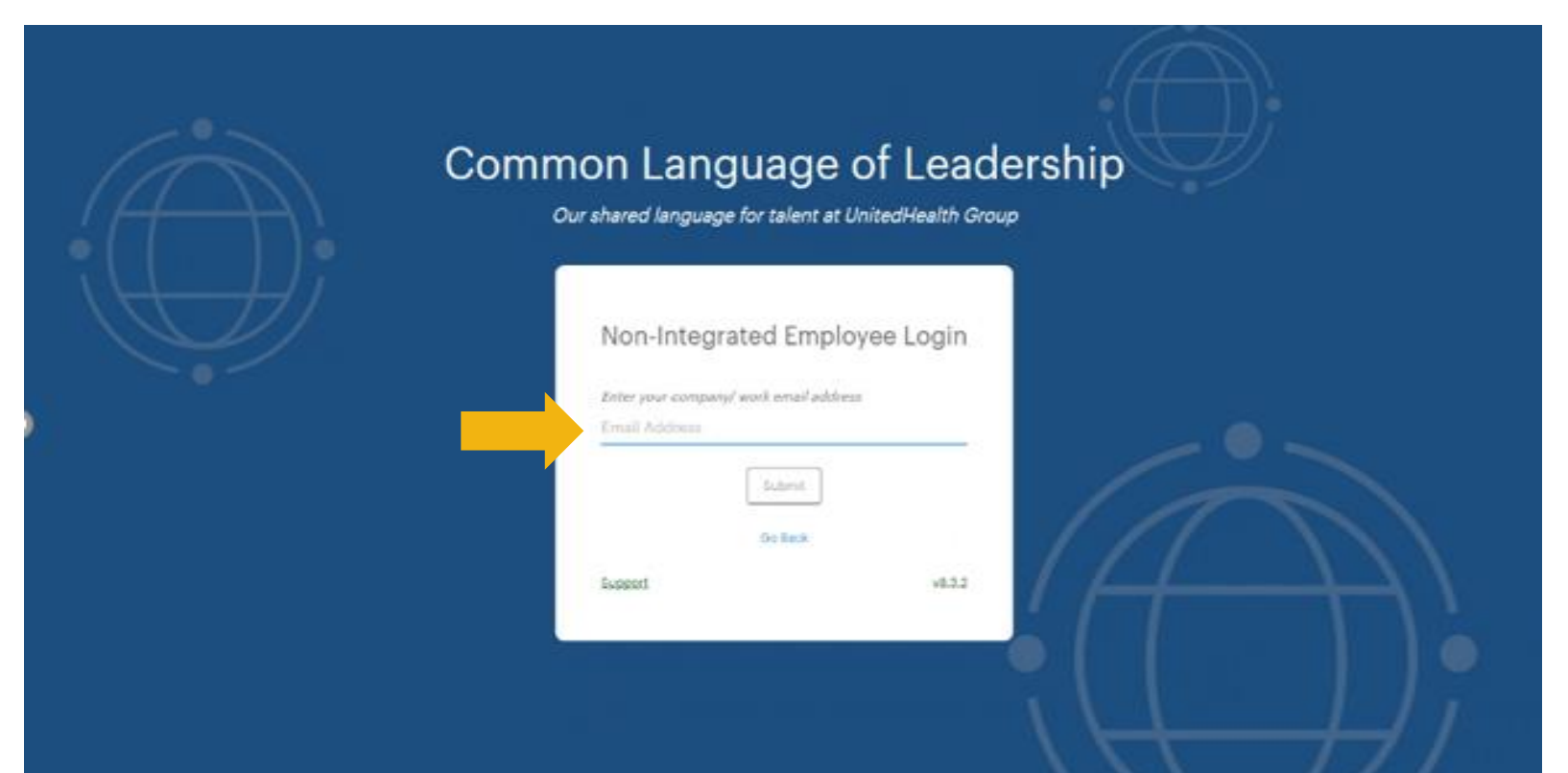

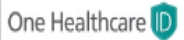

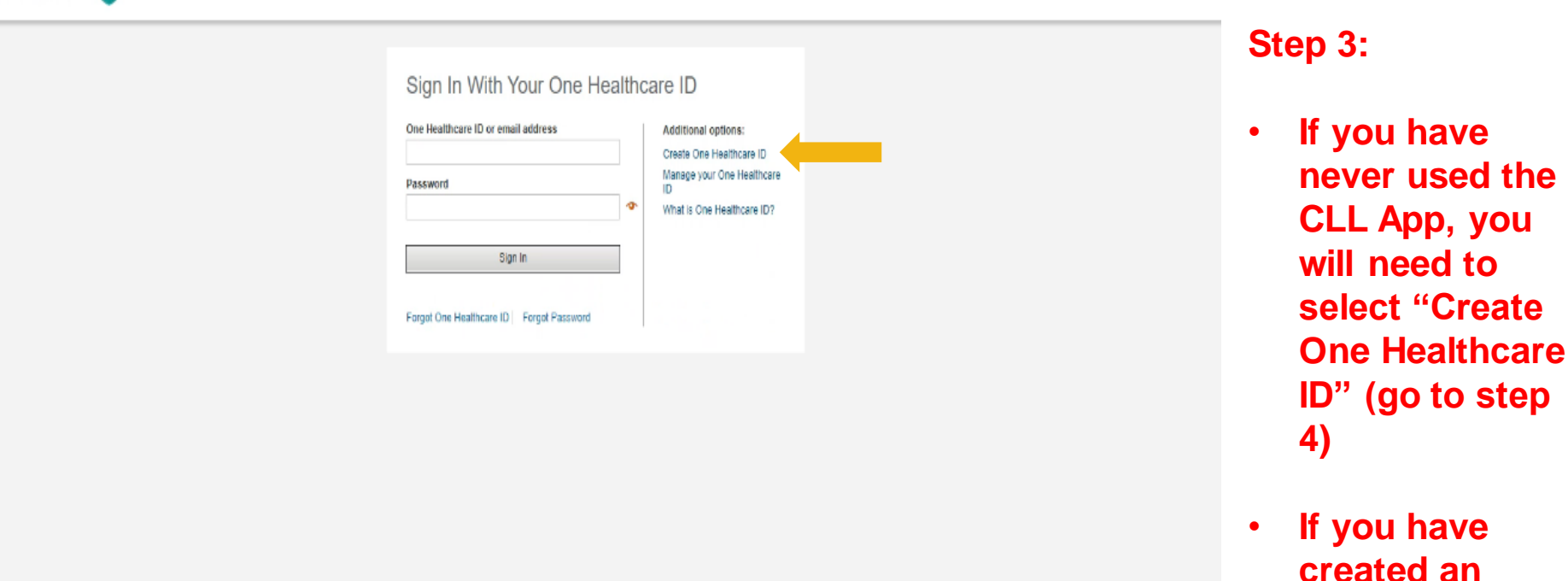

ID/Password, please enter and sign in.

(Skip to step 6)

#### Create One Healthcare ID

One Healthcare ID securely manages your account so that you can use one One Healthcare ID and password to sign in to all integrated applications.

Already have One Healthcare ID? Sign in now

#### **Profile Information**

(f)

| First name    |  | - 1 |
|---------------|--|-----|
| Last name     |  |     |
| Year of birth |  |     |

#### Sign In Information

| Your email address                                     |                   |
|--------------------------------------------------------|-------------------|
|                                                        | 12                |
| Create One Healthcare ID                               |                   |
|                                                        | 3                 |
| Your One Healthcare ID must have                       |                   |
| 6 to 50 characters                                     |                   |
| At least one letter                                    |                   |
| No spaces                                              |                   |
| No letters with accents                                |                   |
| None of these Symbols: $\% \star ^{\circ} \& \{ \} \}$ | **{{}}<>#,/;{}:*= |
| Create password                                        |                   |
|                                                        | 3                 |
| bur password must have.                                |                   |
| Between 8 and 100 characters                           |                   |
| At least 1 uppercase letter                            |                   |
| At least 1 lowercase letter                            |                   |
| At least 1 number                                      |                   |
| No spaces and no & symbol                              |                   |
| Type password again                                    |                   |
|                                                        | 3                 |

#### Security Questions and Answers

| -Select-                     | ~ |
|------------------------------|---|
| Security answer 1            |   |
|                              |   |
| Security question 2          |   |
|                              |   |
| -Select-                     | ~ |
| -Select<br>Security answer 2 | v |

| Security question 3 |   |
|---------------------|---|
| -Select-            | ~ |
| Security answer 3   |   |
|                     | 1 |

You must agree to the <u>Terms of Use</u> and <u>Website Privacy Policy</u> to use the One Healthcare ID service. If you do not agree, click Cancel and do not use any aspect of the One Healthcare ID service.

| LAgree | Cancel |
|--------|--------|
|        |        |

# Step 4: Enter information and click "I Agree" once completed

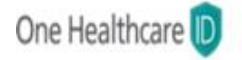

### Next Step: Verify Your Email Address

- Check your email inbox (tri\*\*\*\*\*\* on@optum.com) for a message from One Healthcare ID (noreply@onehealthcareid.com).
- 2. Click on the activation link in the email or enter the 10-digit activation code.

Still waiting for your activation code? Resend email or update email address

If you don't see it, check your junk or sparm folders. You may need to resend the message or add our address to your approved senders.

If you'd like assistance, contact support at 1-855-819-5909 or optumsupport@optum.com

Step 5: Go to your email and follow the instructions provided (Please note, it can take up to 24 hours to receive the email)

# Reminder: Check your junk mail

## Step 6: Click the "Sort" button

|                                                   | CLL Video Team Summary Dashboard                                                     |
|---------------------------------------------------|--------------------------------------------------------------------------------------|
| A<br>May Development Tip of the Day<br>Follow Up. | Update your Development Action Plan for your check-in conversation with your leader. |
|                                                   | ≂, To Do List 💿                                                                      |
| Sort Assess your strengths and opportunities      | Complete Self Sort Ext<br>Last Updated: 03/04/2021                                   |
|                                                   | Share with your manager                                                              |
|                                                   | Discuss results of both sorts                                                        |
| Review and compare sort results                   | Choose where to focus Last Updated: 04/70/2021 Environ                               |
|                                                   | Commit to take action                                                                |
| Develop                                           | Share with your manager Course                                                       |
| Plan for and journal your actions                 | Journal and report progress Downing                                                  |

### Step 7: Click "Quick Start a Self Sort" (Do not click "Importance Sorts")

| Common Language<br>of Leadership | HOME | SORT | REVIEW | DEVELOP       | EXPLORE | Ŀ           | <b>\$</b> - |
|----------------------------------|------|------|--------|---------------|---------|-------------|-------------|
| Sort Dashboard                   |      |      |        |               |         |             |             |
| Skills Sorts Importance Sorts    |      |      | ≅      | Icon Legend • | + Cr    | eate a Sort | t           |

Skills Sort: This type of sort gives you an opportunity to review each practice and evaluate your skills for each. This process builds your self-awareness of your strengths and opportunities.

| Self Skills Sorts 🔍       |                     |
|---------------------------|---------------------|
|                           | _                   |
| S Quick Start a self Sort |                     |
|                           |                     |
|                           |                     |
|                           |                     |
|                           |                     |
|                           |                     |
|                           |                     |
|                           |                     |
|                           | Self Skills Sorts • |

**Individual Contributor library** Salary grades 28 and below or equivalent (non-supervisor)

### Manager library

Salary grade 29-30 or equivalent (e.g., directors, pod leads) & supervisors up to grade 28

### Leader library

Salary grades 31+ or equivalent (e.g., sr. directors, sr./regional medical directors, VPs & above)

## Step 8: Click on the library based on your grade level and then click "Create Sort"

| Common Language<br>of Leadership                                                                                                    |                                                                                                    | HOME SORT REVIEW DEVELOP EXPLORE | 2 |
|----------------------------------------------------------------------------------------------------|----------------------------------------------------------------------------------------------------|----------------------------------|---|
|                                                                                                    | Enter Assessment Library                                                                                                    | x                                |   |
| Sort Dashboard           Skills Sorts         Importance Sorts           Skills Sort: This type of sort gives you an opportunity to review each pra           Self Skills Sorts | Which CLL behavior library will be used?* Select a Library Leader Behavior Library Manager Behavior Library Individual Contributor Behavior Library |                                  |   |
| Quick Start a Self Sort                                                                                                    |                                                                                                    |                                  |   |
| Manager Behavior Library<br>Last Updated: 2020-09-02 11:18                                                                                                    | ~                                                                                                    |                                  |   |
|                                                                                                    |                                                                                                    |                                  |   |
|                                                                                                    |                                                                                                    | (                                | 9 |

### Step 9: Begin your sort based on the instructions

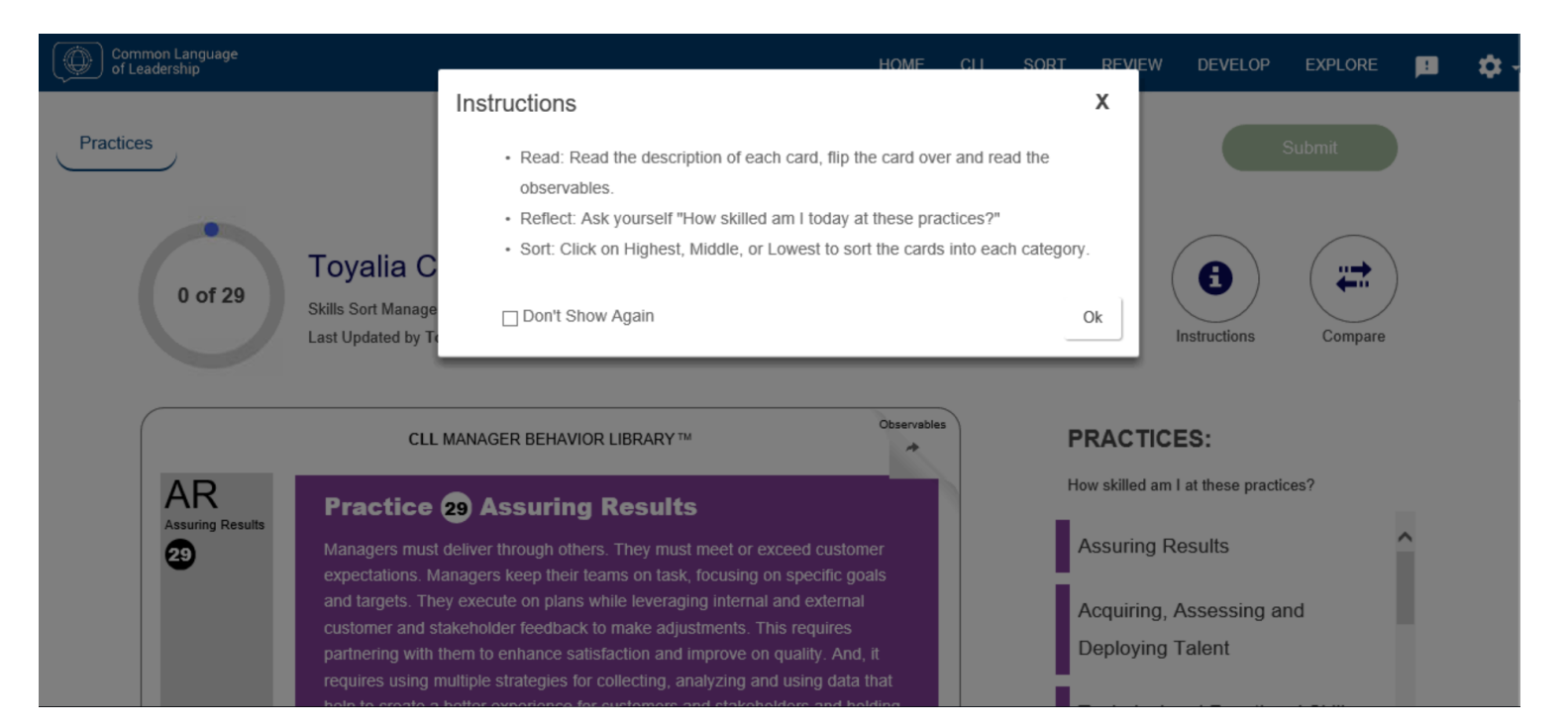

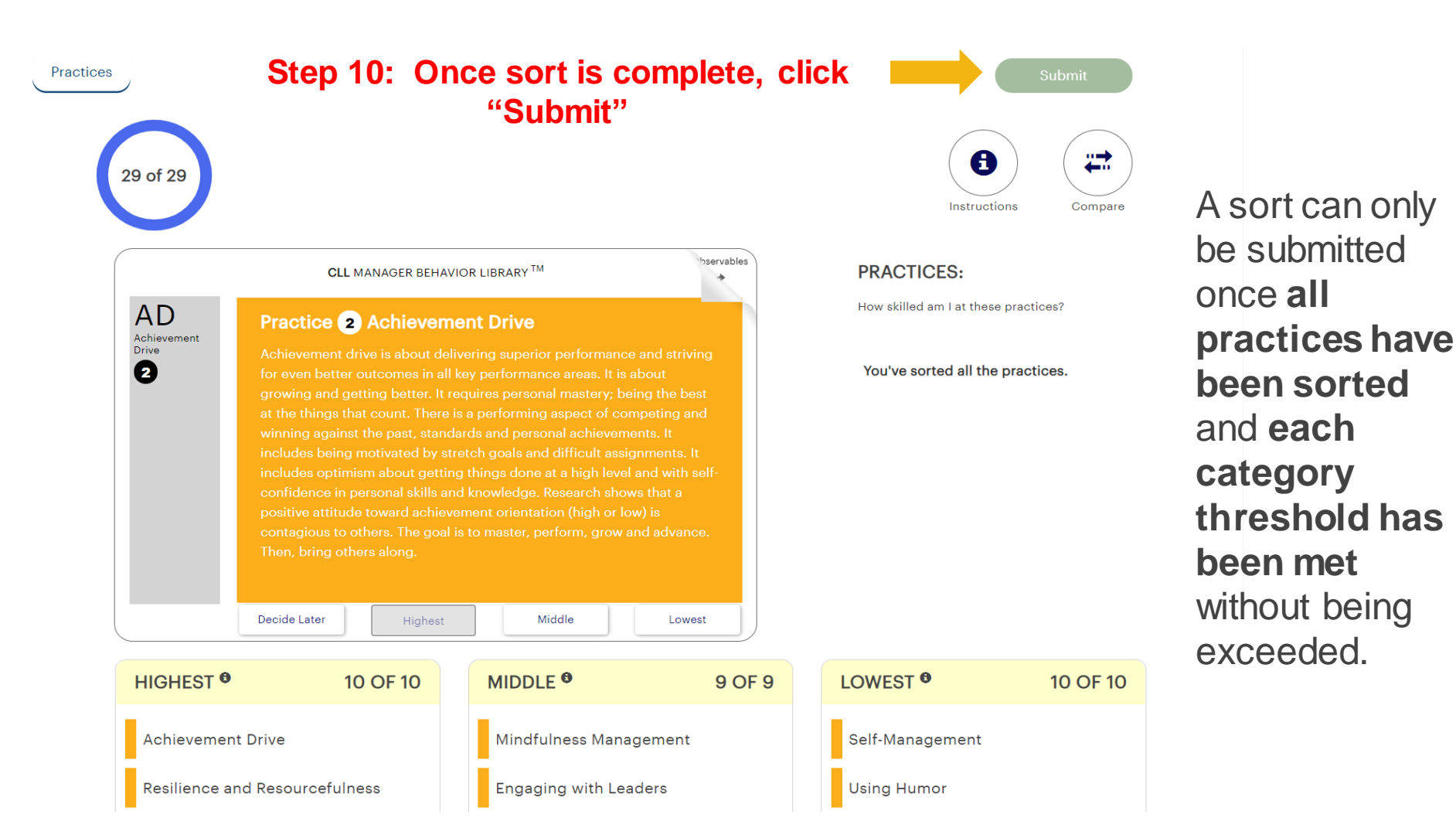

### Step 11: Click "Ok"

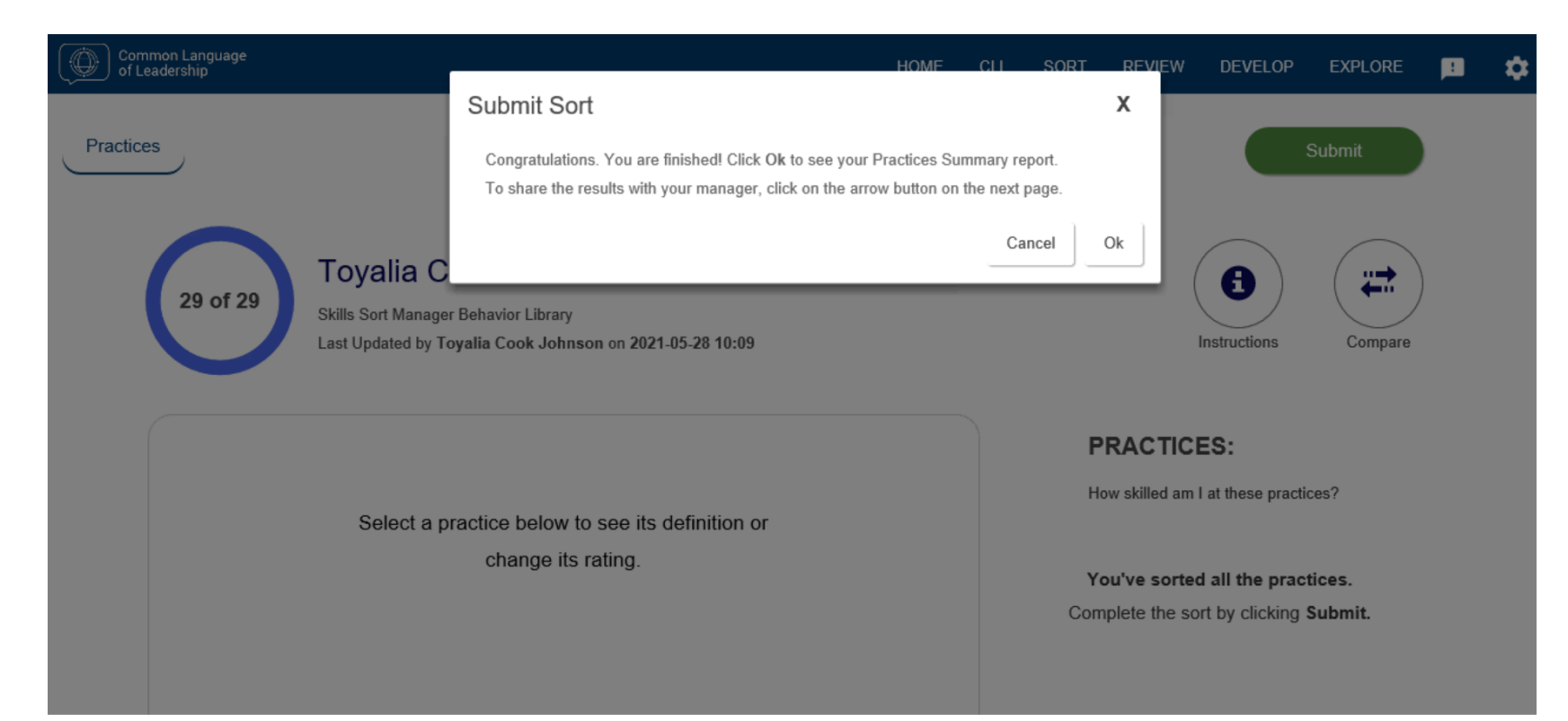

# Your sort is complete! This view will allow you to view your results by domain. If you would like, you can share your results with your manager.

| Common Language<br>of Leadership                                                                               |                                                                                         | НОМЕ                                                | CLL SORT        | REVIEW I     | DEVELOP     | EXPLORE      | P       |
|----------------------------------------------------------------------------------------------------|-----------------------------------------------------------------------------------------|-----------------------------------------------------|-----------------|--------------|-------------|--------------|---------|
| My Sorts My Manager's Sorts on Me Custom Sorts                                                                 |                                                                                         |                                                     |                 |              |             |              |         |
| Select a Sort:     Manager Behavior Library - Skills S       Practice Summary     Development Summary          | ort - 05/28/2021 10:11 AM                                                               |                                                     |                 |              |             | ✤ Share with | Manager |
| Here are the results of your skills sort by domain. What manager to prioritize development, and select Develop | themes do you see? What is most important for the we<br>above to document your actions. | rk? What practices, if not developed further, could | impact your suc | cess? Have a | conversatio | on with your |         |
| Rating Key Rated As Highest                                                                                    | H Rsted As Lo                                                                           | west                                                |                 |              |             | 0            | Ŧ       |
| Leading Myself •                                                                                               |                                                                                         |                                                     |                 |              |             |              |         |
|                                                                                                    | 1. Self-Management                                                                      | H 5. Showing Humility                               | У               |              |             |              | Н       |
|                                                                                                    | 2. Achievement Drive                                                                    | 6. Using Humor                                      |                 |              |             |              | Н       |
|                                                                                                    | 3. Resilience and Resourcefulness                                                       | H 7. Mindfulness Mar                                | nagement        |              |             |              |         |
| Highest Middle Lowest                                                                                          | 4. Growth Mindset                                                                       | 8. Engaging with L                                  | eaders          |              |             |              |         |

### If you have any questions about CLL, please contact your Human Capital Partner